# Инструкция

Подача заявки и выдача кредита наличными в мобильном приложении Банка ДОМ.РФ

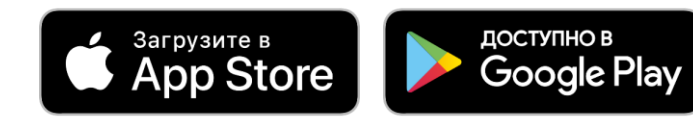

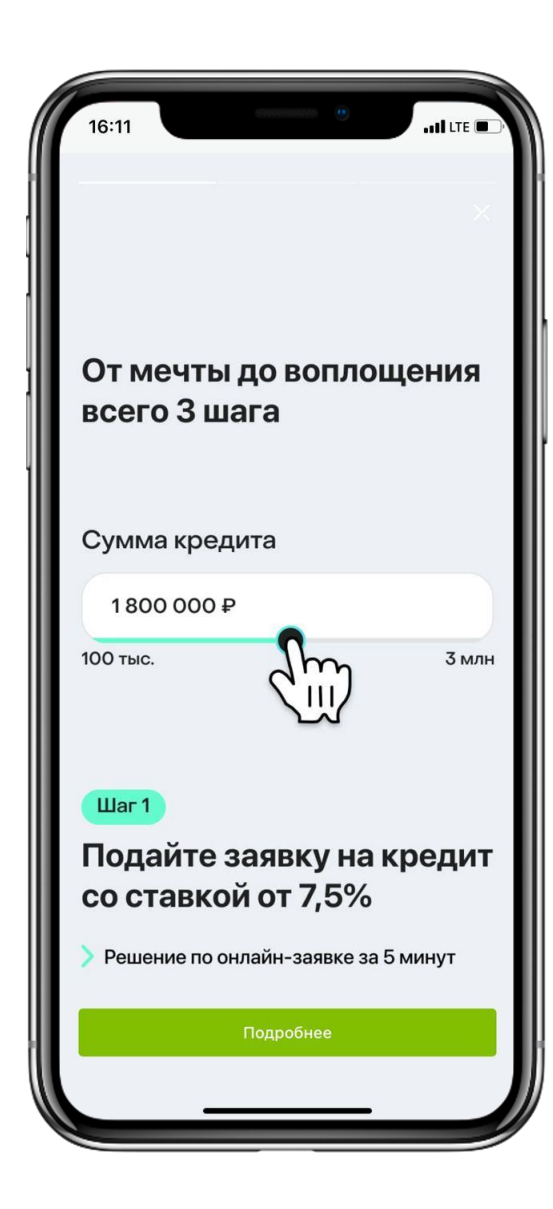

На главном экране мобильного приложения необходимо нажать на кнопку «Открыть новый продукт»

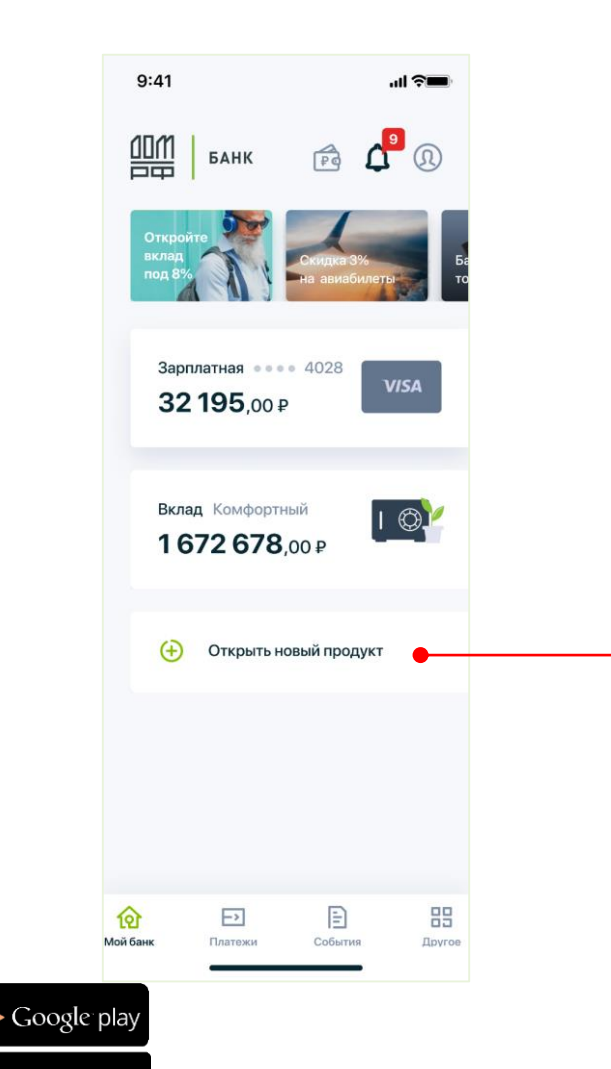

App Store

| 2 | Дa |
|---|----|

Далее необходимо выбрать «Кредит на любые цели»

Откроется экран с кредитным калькулятором. В нем необходимо выбрать желаемую сумму и срок кредита с комфортным для вас платежом и нажать кнопку «Далее»

3

| 9:4          | 1                             | ul 🗢 🔲 |
|--------------|-------------------------------|--------|
| $\leftarrow$ | Открыть новый продукт         |        |
| 2            | Кредит на любые цели          | •      |
| ۲            | Рефинансирование кредита      |        |
|              | Кредитная карта               |        |
|              | Дебетовая карта               |        |
| 5            | Вклад                         |        |
| Ø            | Страхование                   |        |
| E            | Накопительный счёт            |        |
| E            | Счёт                          |        |
| +            | Привязать карту другого банка |        |
|              |                               |        |
|              |                               |        |
|              |                               |        |
|              |                               |        |

| — Кред                            | ит на любые                              | ецели                     |
|-----------------------------------|------------------------------------------|---------------------------|
| Одобренную<br>на вашу карту       | сумму переве,<br>и или счет              | цем                       |
| Платеж в месяц<br><b>17 100 ₽</b> | Ставка<br><b>от 6,5</b>                  | Срок<br><b>7 лет</b>      |
| Сумма                             |                                          |                           |
| 200 000 ₽                         |                                          | Ô                         |
| 0-                                |                                          |                           |
| Ежемесячный<br>33 800 ₽<br>2 года | й платёж <b>()</b><br>32 500 ₽<br>3 года | <b>28 200 ₽</b><br>4 года |
|                                   |                                          |                           |
| <b>25 600 ₽</b><br>5 лет          | <b>23 200 ₽</b><br>6 лет                 | 17 100 ₽<br>7 лет         |

2

4

Откроется анкета для заполнения личных данных, часть которых уже будет заполнена, если все данные актуальные, вам необходимо заполнить оставшиеся поля и нажать на кнопку «Далее»

| 9:41                                  | и 🖘                                                             |
|---------------------------------------|-----------------------------------------------------------------|
| Получение кредита                     | 🗙 выданном паспорте                                             |
| Eddi 1934                             | В паспорте есть отметка                                         |
| Персональные данные                   | о предыдущем паспорте                                           |
|                                       | Серия паспорта                                                  |
| Фамилия                               | Иванов                                                          |
| Имя                                   | Николай Номер паспорта                                          |
| Отчество Влади                        | мирович                                                         |
| Дата рождения 2'                      | 1.09.1984                                                       |
| Серия паспорта                        | Код подразделения                                               |
| Номер паспорта                        | 123.456                                                         |
| томер паспорта                        | Адрес проживания совпадает                                      |
| Номер телефона +7 900 1               | 123 45 67                                                       |
|                                       | Адрес проживания                                                |
| Адрес регистрации Моск<br>Красного ок | ва, улица Москва, улица Краснооктябрьская<br>длинная, д.6 кв.45 |
|                                       | E-mail                                                          |
| Данные актуальны                      | mailname@mail.com                                               |
|                                       |                                                                 |
|                                       |                                                                 |

Если ваши данные неактуальны, нажмите на слайдер «Данные не актуальны» и в таком случае вам нужно обратиться в отделение банка для предоставления действующего паспорта

| 9:41    |                         | ul 充 🖿                                |
|---------|-------------------------|---------------------------------------|
| ~       | <b>Получен</b> і<br>Шаг | ие кредита 🛛 🗙                        |
| Персо   | нальные д               | анные                                 |
| Фамили  | я                       | Иванов                                |
| Имя     |                         | Николай                               |
| Отчеств | 30                      | Владимирович                          |
| Дата ро | ждения                  | 21.09.1984                            |
| Серия п | аспорта                 | 45 10                                 |
| Номер і | паспорта                | 123 456                               |
| Номерт  | гелефона                | +7 900 123 45 67                      |
| Адрес р | регистрации             | Москва, улица<br>Красного октября, 12 |
| Данные  | актуальны               |                                       |

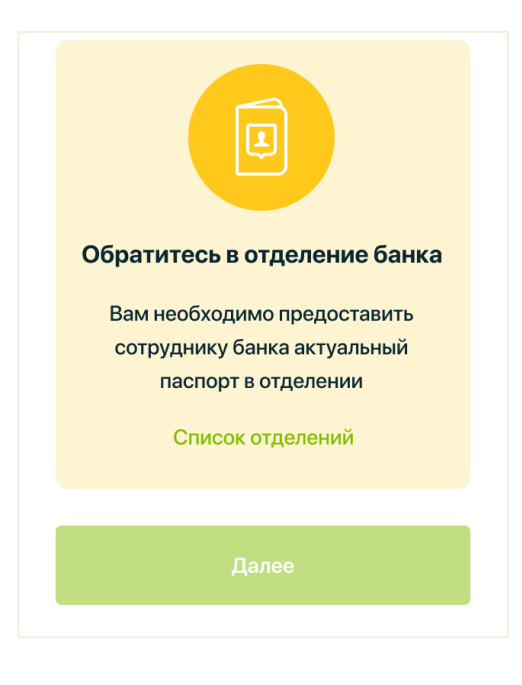

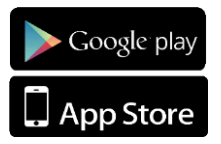

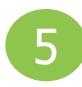

На втором шаге необходимо заполнить данные о занятости и доходах и нажать кнопку «Далее»

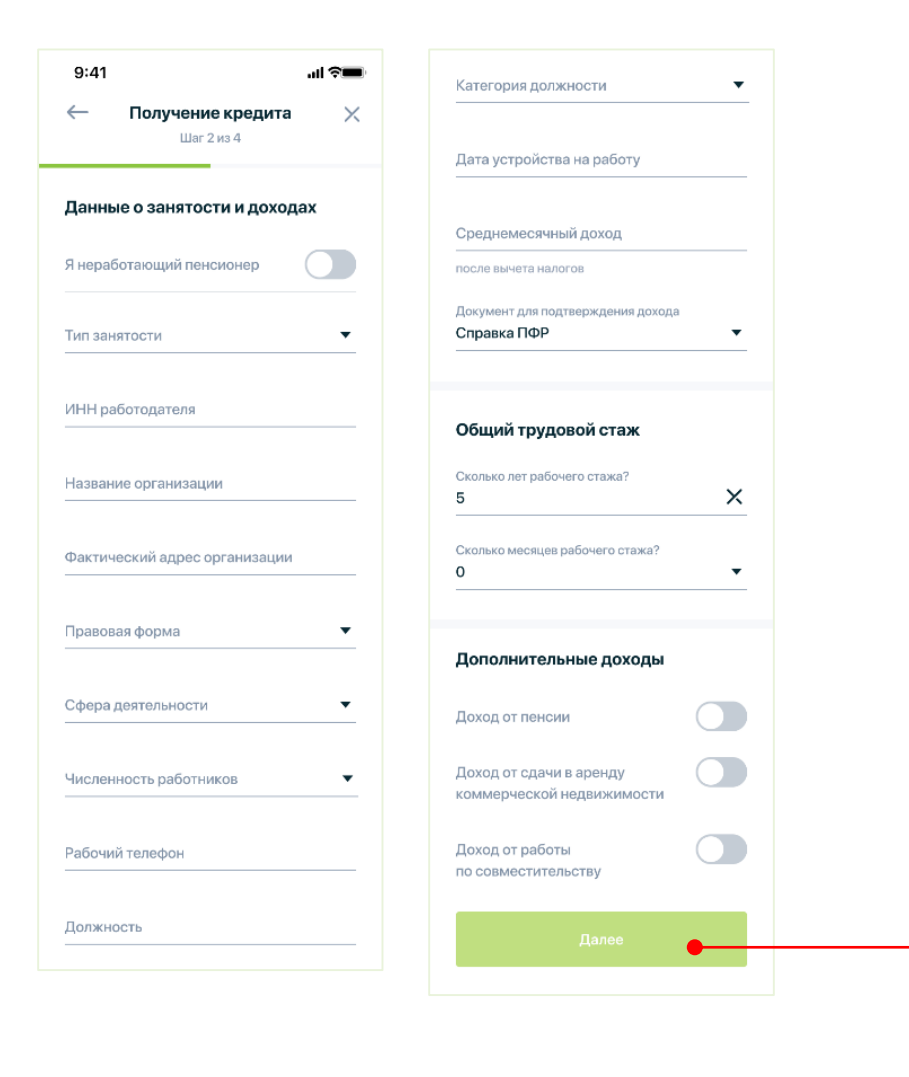

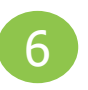

На третьем шаге необходимо заполнить данные об образовании, данные контактного лица, указать номер СНИЛС\* и нажать кнопку «Далее»

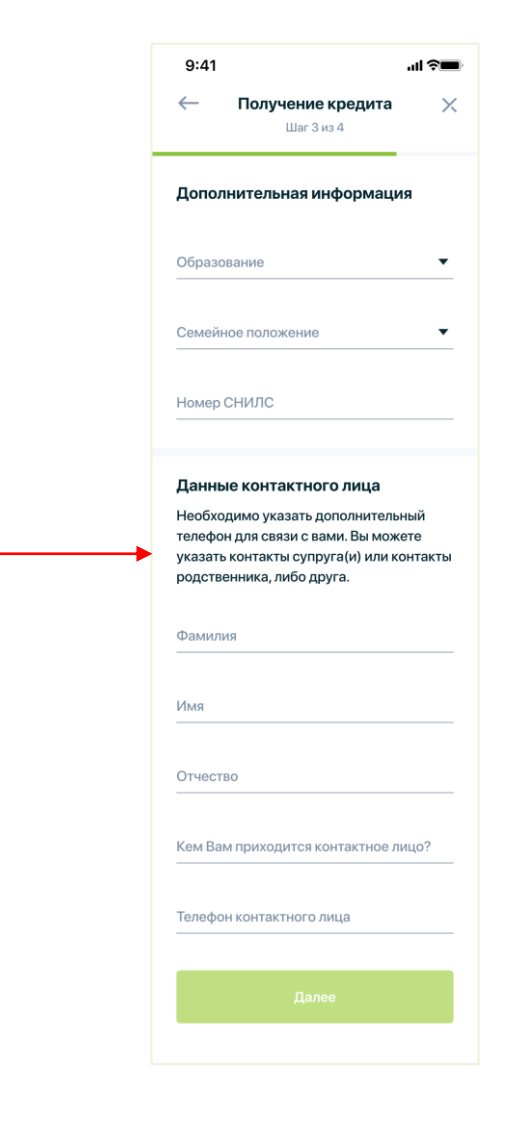

8

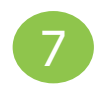

На четвертом шаге необходимо загрузить изображения всех страниц паспорта, документы, подтверждающие доход и занятость (при необходимости) и нажать кнопку «Далее». На данном шаге также можно ознакомиться с заявлениями-

согласиями предоставляемыми банку.

Далее на телефон, указанный в анкете, придёт СМС-сообщение с ОТРкодом, который следует ввести для подтверждения согласия на обработку персональных данных и получение информации в БКИ.

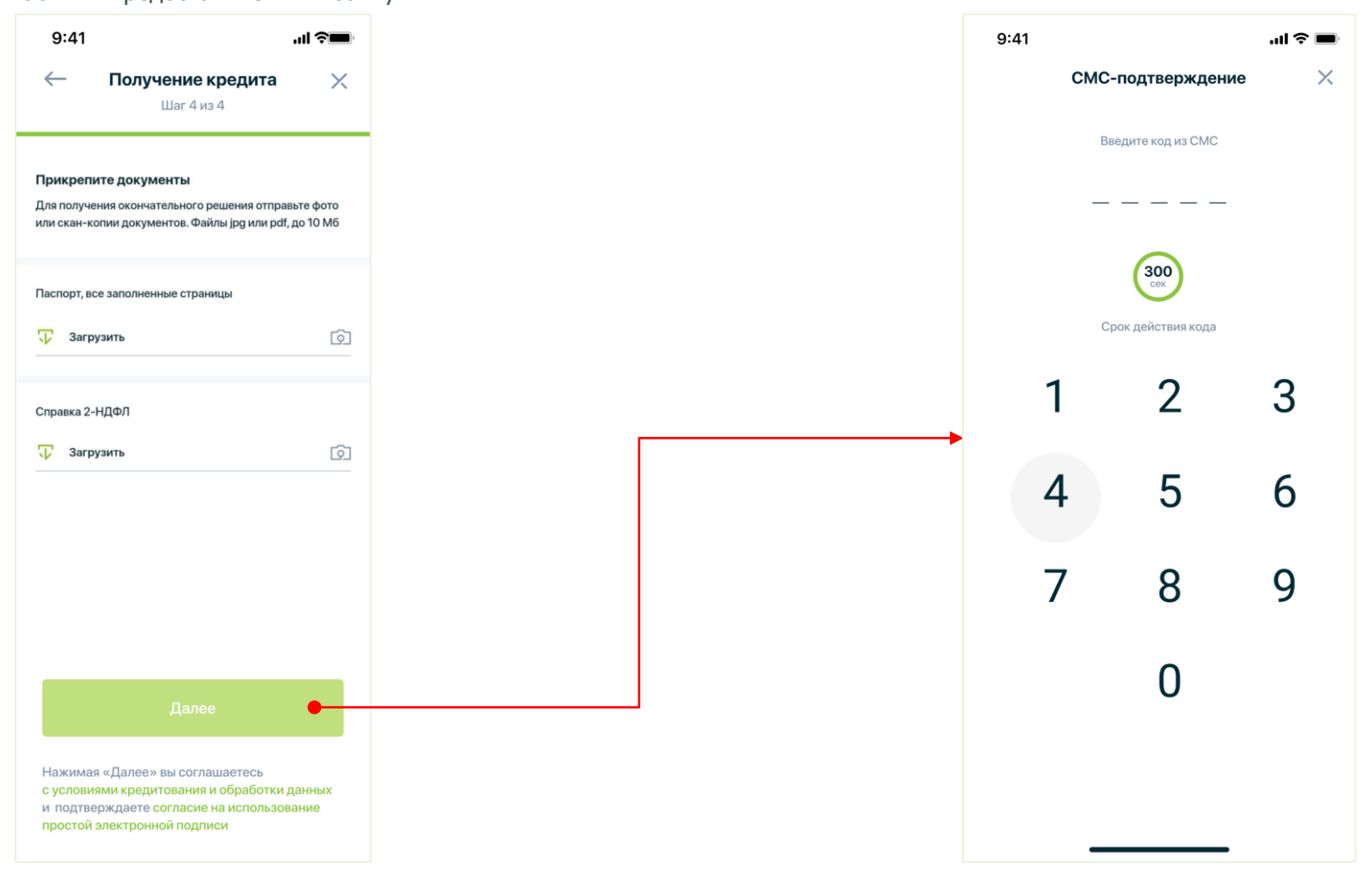

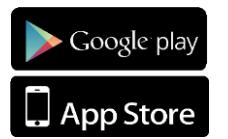

9

После ввода СМС-кода вы будете перенаправлены на экран для отслеживания статуса заявки. Приложение можно закрыть, после на него можно будет попасть из главного меню приложения.

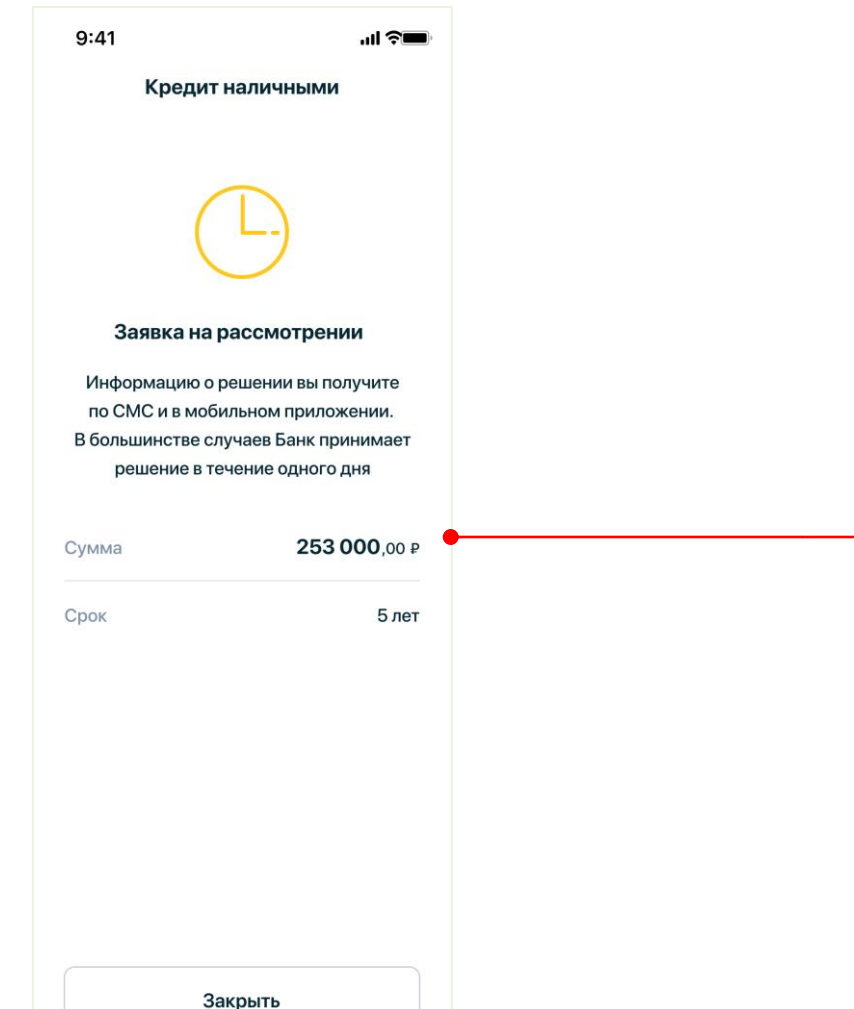

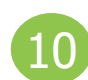

После одобрения кредита. На экране статуса вы увидите соответствующее уведомление

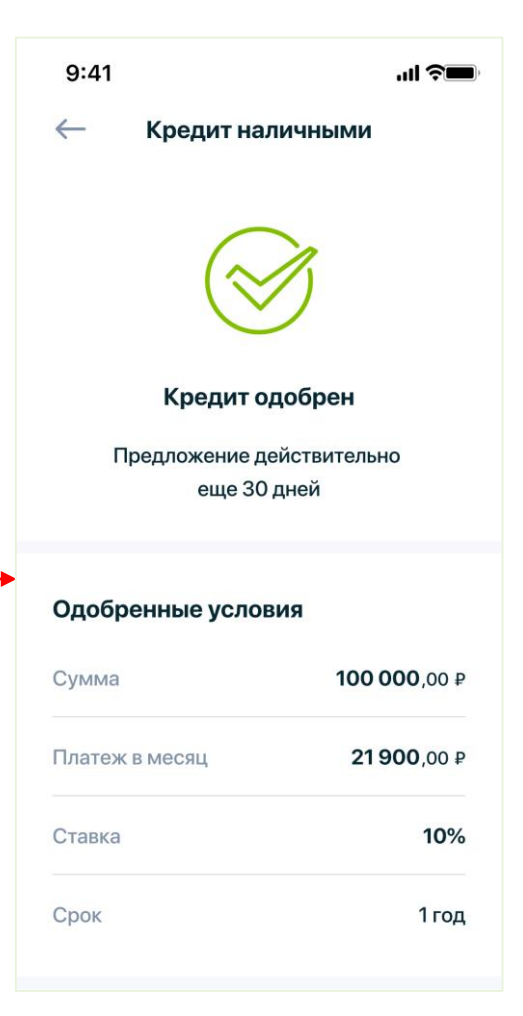

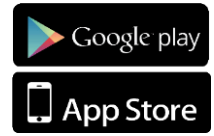

## Выдача кредита наличными в мобильном приложении Банка ДОМ.РФ

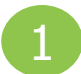

На главном экране мобильного приложения отображаются статусы по вашей заявке. Для продолжения необходимо нажать на баннер и перейти на следующий экран

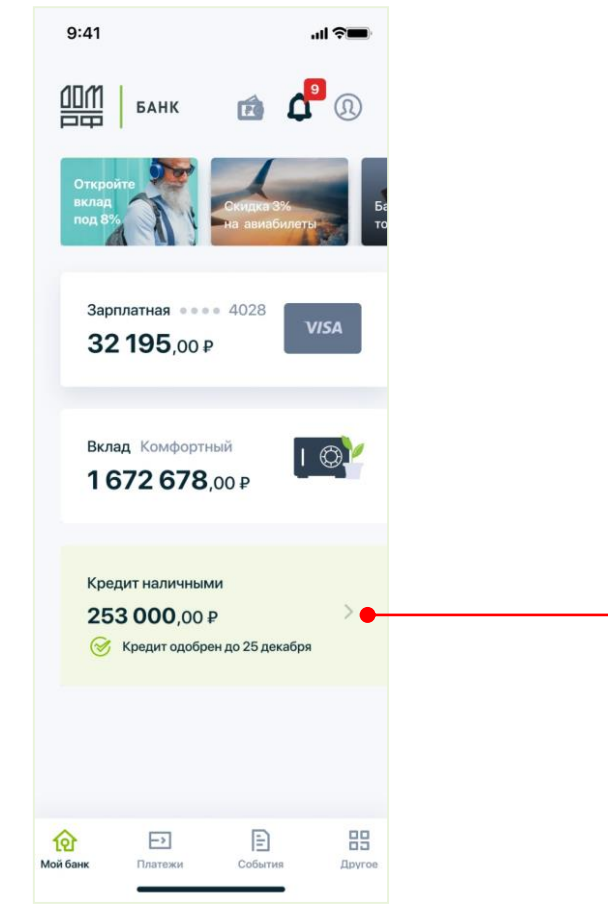

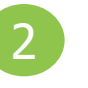

На данном экране необходимо ознакомиться с условиями и документацией, передвинуть плашку в активное состояние и нажать на кнопку «Получить кредит»!

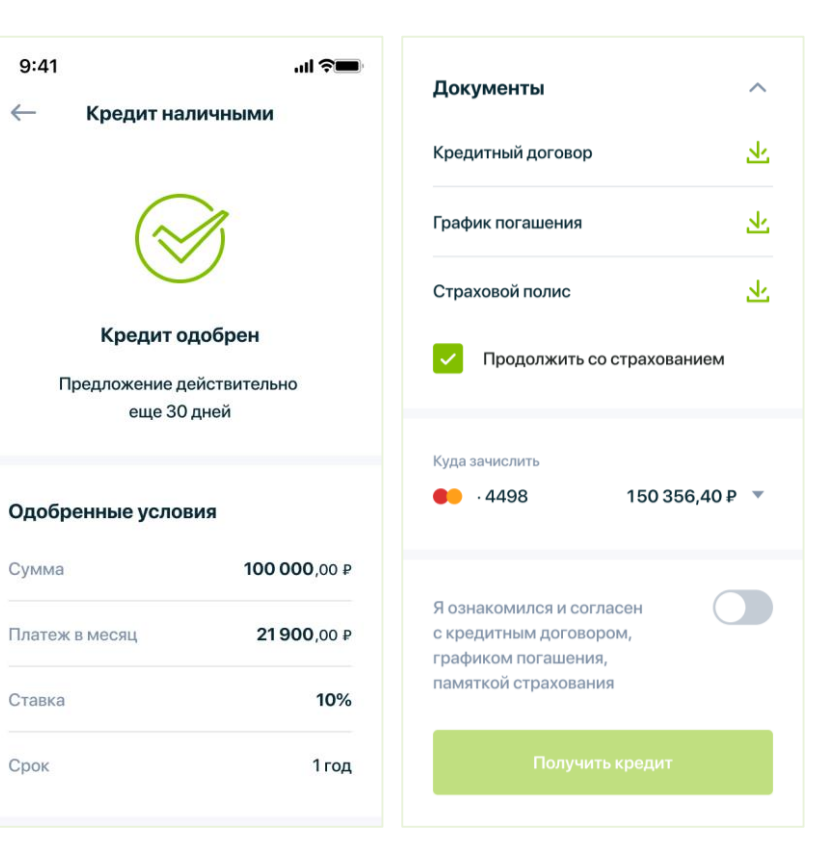

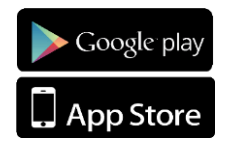

# Выдача кредита наличными в мобильном приложении Банка ДОМ.РФ

| 9:41        | 🔳 چ اند       | 9:41 <b> 🤝</b>                       |
|-------------|---------------|--------------------------------------|
| СМС-подт    | верждение     | ← Кредит наличными                   |
| Введите и   | од из СМС     |                                      |
| Срок дей    | острия кода   | Кредитные средства скоро будут у вас |
|             |               | Ожидайте смс о зачислении            |
|             |               |                                      |
| СМС К       | од 2314       | <b>&gt;</b>                          |
| 1           | 2 3<br>BC DEF |                                      |
| 4 .         | 5 6<br>MNO    |                                      |
| 7<br>PQRS T | 8 9<br>wx yz  |                                      |
| + * #       | ∞ ∞           |                                      |
|             |               |                                      |
|             |               |                                      |
|             |               |                                      |

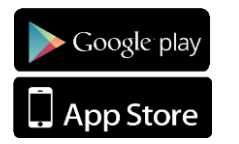

### Просмотр документов по кредиту после выдачи в мобильном приложении Банка ДОМ.РФ

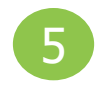

Для просмотра документов по кредиту после выдачи, в мобильном приложении в меню «События» на вкладке «Из приложения» необходимо нажать на поле «Выдача кредита»

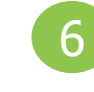

На данном экране «Детали операции» можно просмотреть все документы по кредиту и при необходимости скачать их

6 🖲 🚺

|                      | Последние операци                   | иQ 🗄        | Het SIM 🗧 | 10:43                                                                                                    | ۹ (                 |
|----------------------|-------------------------------------|-------------|-----------|----------------------------------------------------------------------------------------------------|---------------------|
| По кар               | там Из приложения                   |             | ←<br>Дата | <b>Детали операции</b><br>05.11.2                                                                           | 020                 |
| %                    | Заявление на выдачу<br>кредита      | 21 anu 2020 | Сумма     | 788 889,                                                                                                    | 00₽                 |
|                      | Кредит на любые цели<br>✓ Исполнено | 21 сен 2020 | Оферт     | <ul> <li>Я ознакомился и соглас<br/>кредитным договором, графи<br/>платежей и условиями страхова</li> </ul> | ен с<br>ком<br>ния. |
| %                    | Выдача кредита<br>✓ Исполнено       | 21 сен 2020 | Прик      | репленные файлы                                                                                             |                     |
|                      |                                     |             | Прик      | эепленные файлы                                                                                             | ν.                  |
|                      |                                     |             | Креди     | тный договор                                                                                                | v                   |
|                      |                                     |             | Прик      | эепленные файлы                                                                                             |                     |
| <b>1</b><br>Мой банк | Платежи События                     | я Другое    | Графи     | к платежей по кредиту                                                                                       | Ŧ                   |

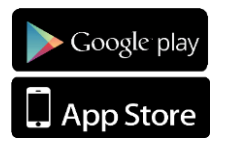